## 2023 NTHU Online Spring Job Fair Website User Guideline

 Scan the QR code or click this website(<u>https://career-</u> <u>nthu.tempestdigi.com/Login</u>) to enter the website and sign in using your Google account.

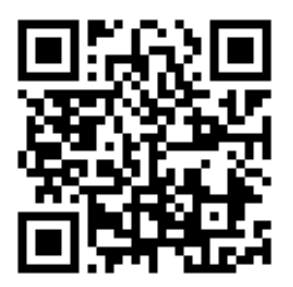

## <mark>Sign in with Google</mark>

| <b>0</b> 2023 清大Career        | 春季校園徵才              |
|-------------------------------|---------------------|
| <b>歡迎回來,</b><br>清登入您的帳密       |                     |
| <b>G</b> 使用Google帳            | 號登入                 |
| 或是                            |                     |
| Email或統編                      | ?                   |
| 密碼                            | O                   |
| 登入                            |                     |
| 忘記密碼或無法登入<br>service@tempestc | 請email:<br>ligi.com |
| Click to ENC                  | G                   |

2. Confirm your identity as an NTHU student and fill in your student ID. (Your student ID will only be used for verification purpose.)

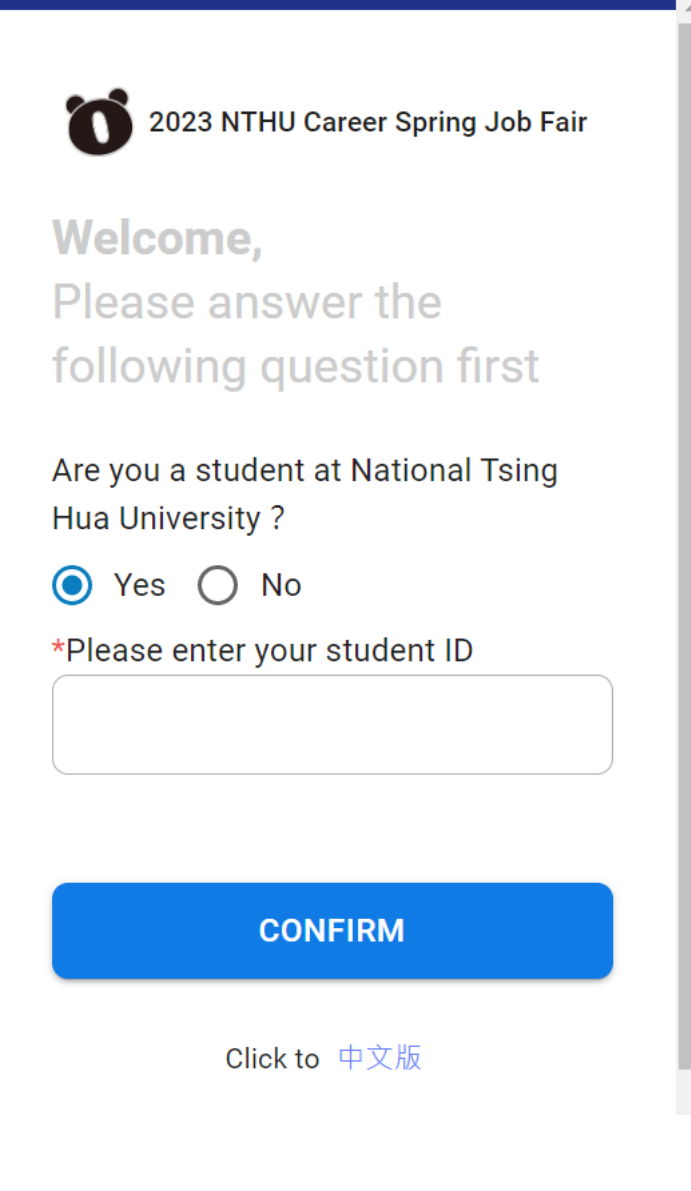

3. Fill in your personal information and recruitment resume (including your experiences and abilities)

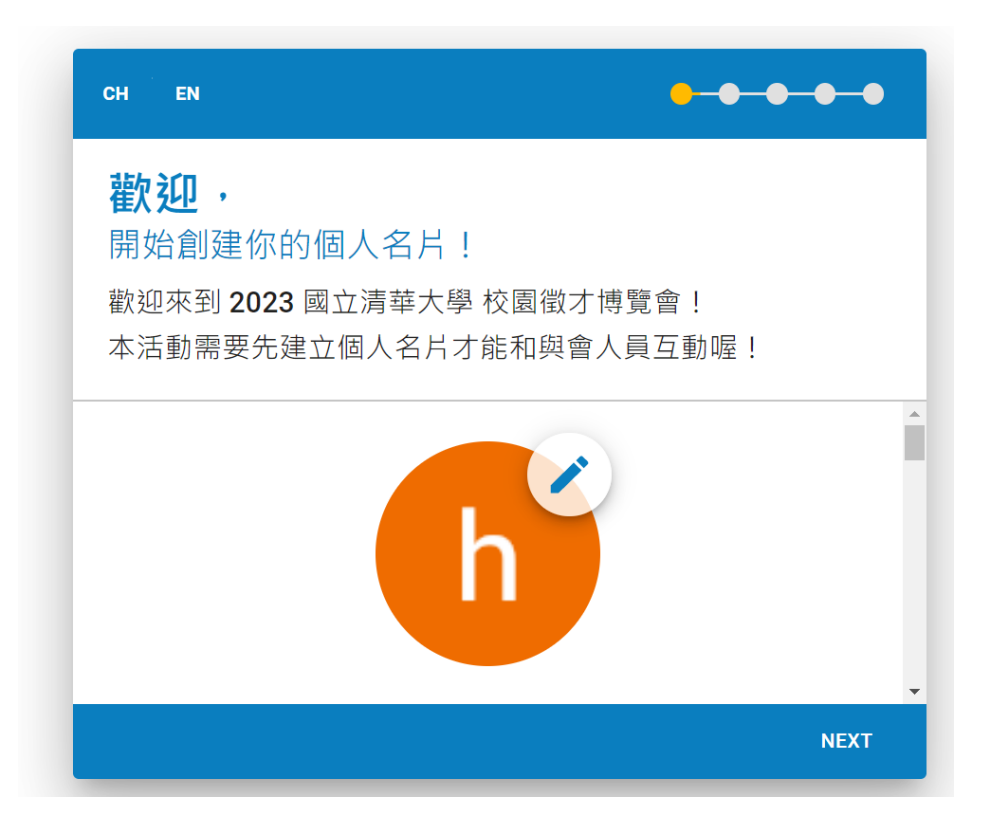

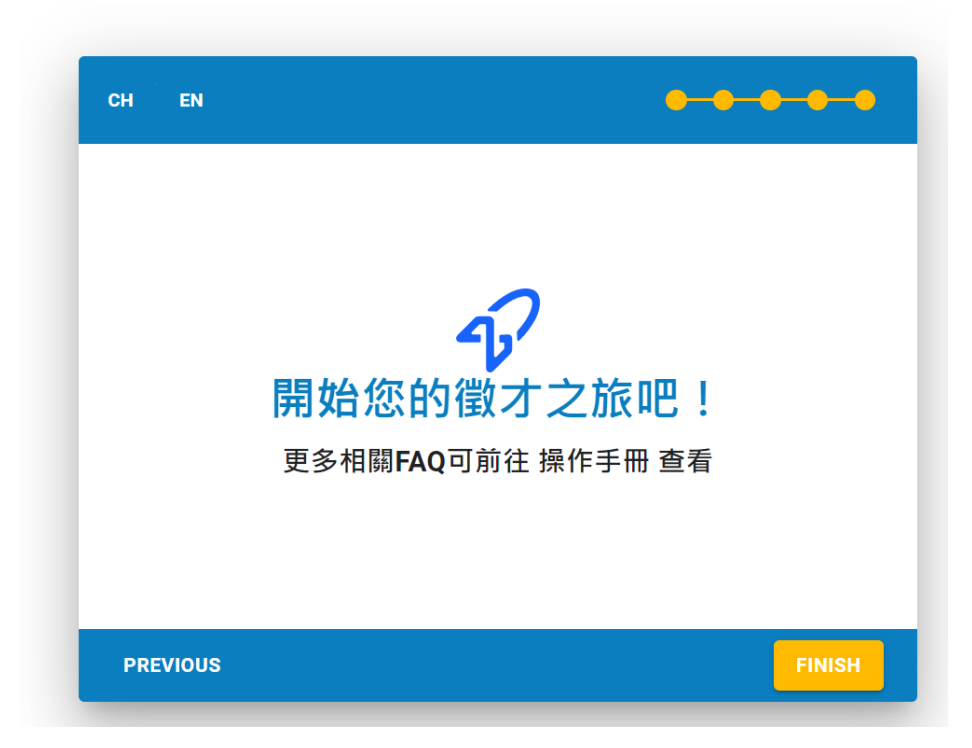

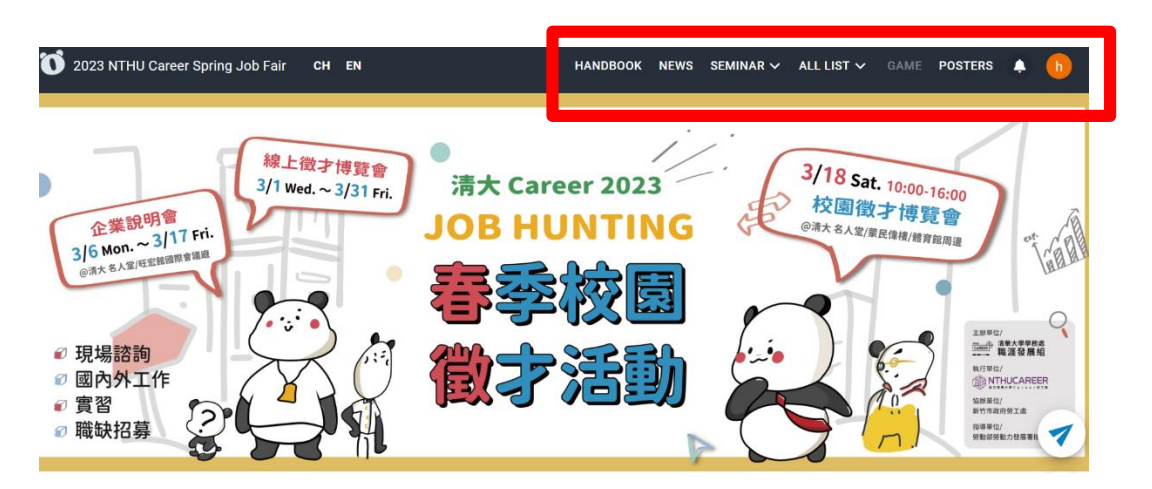

4. Select "Handbook" on the top right corner for a guide on how to use the website.

5. Book for online interviews, explore all the vacancies available and register for the events.

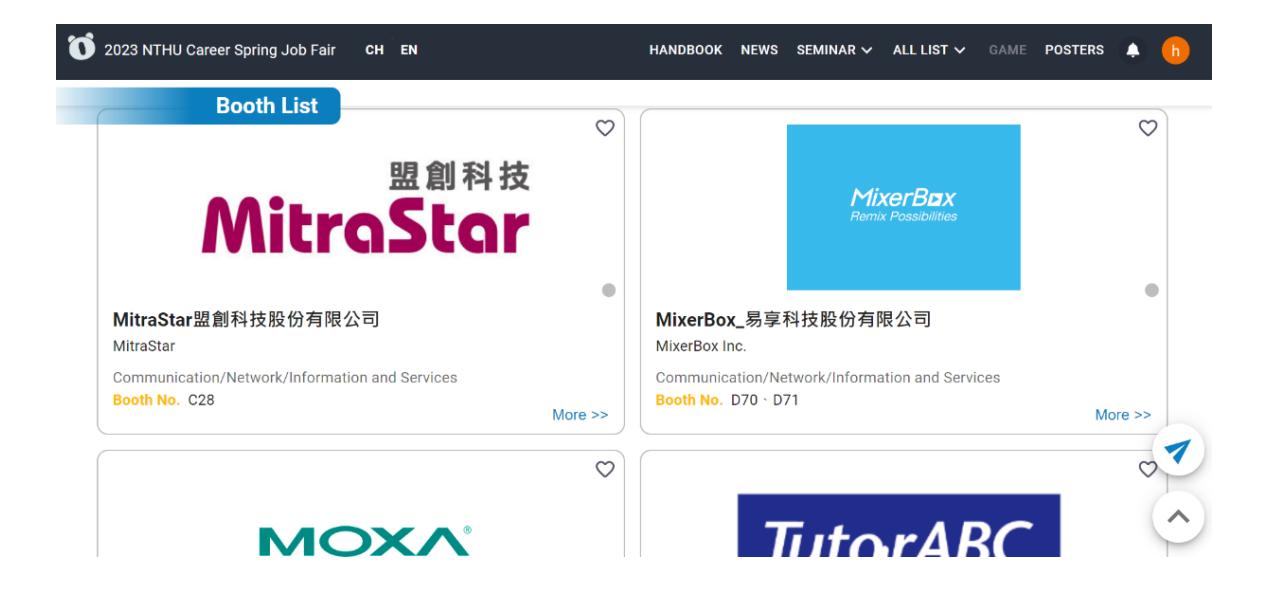

## 6. How to register for the Online Career Talks?

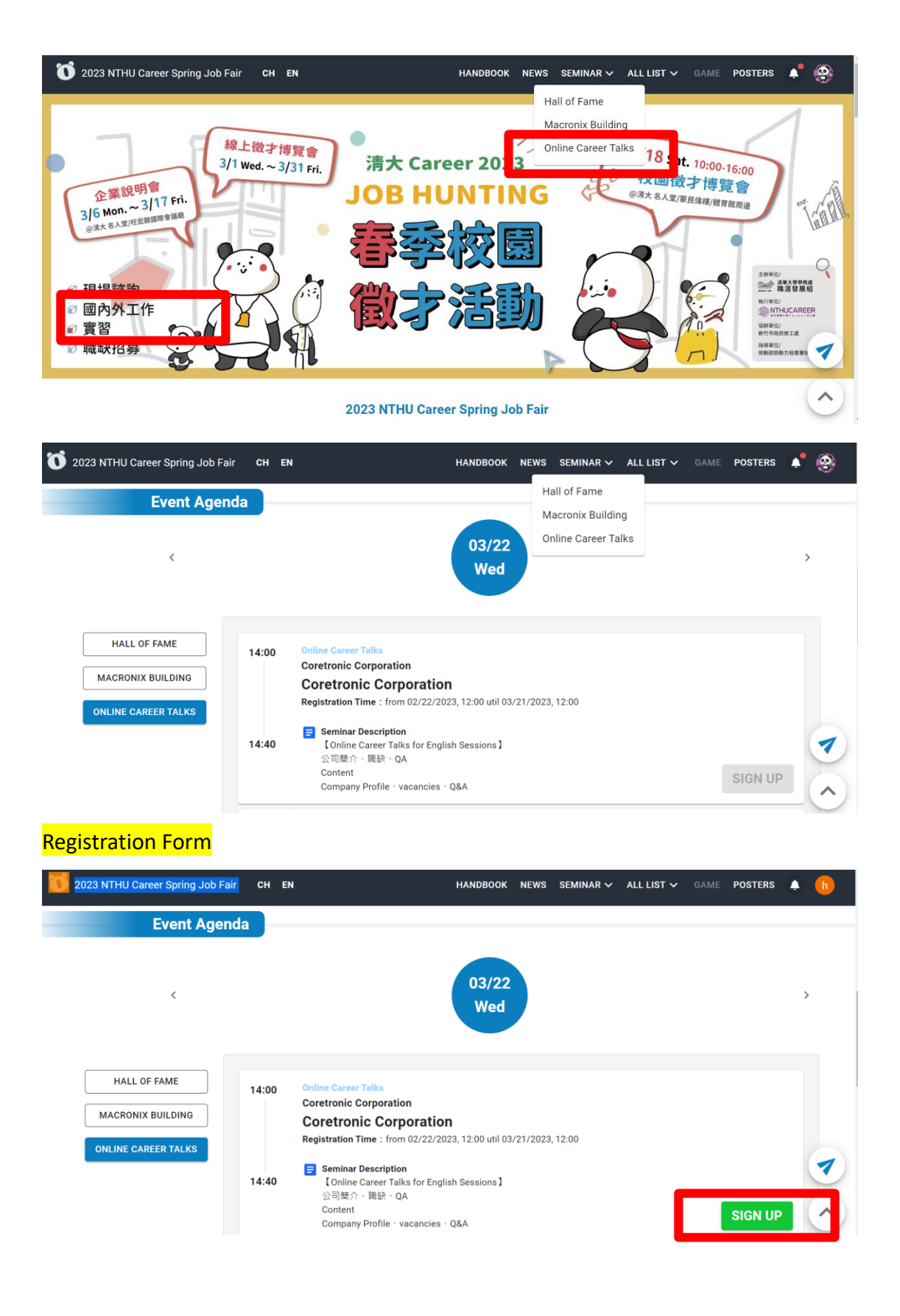

## Select "Video Chat Room" on March 22nd. to enter the Online Career Talks.

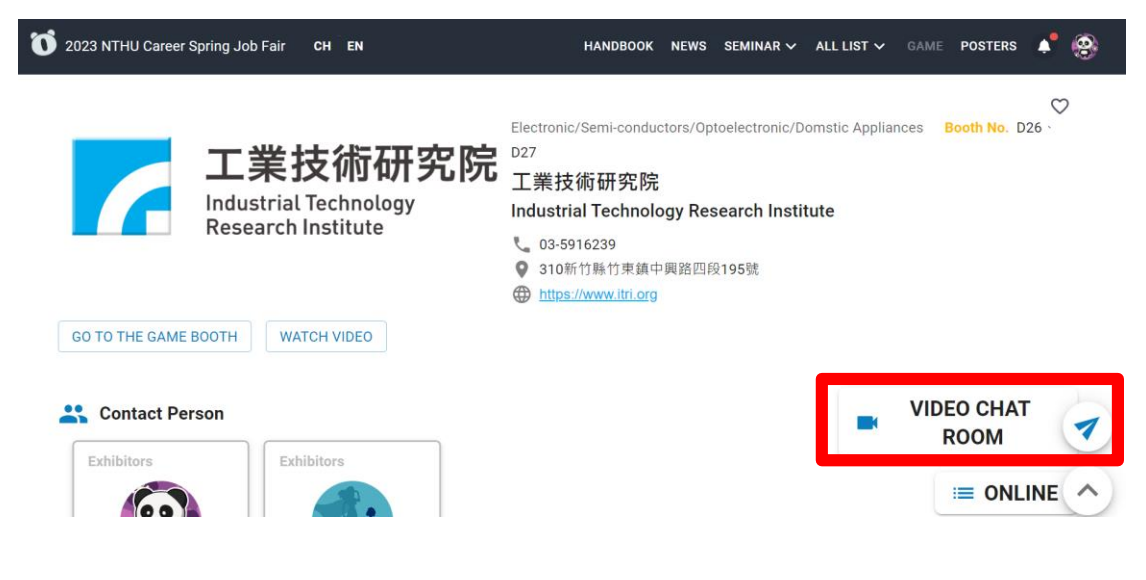